# Freight Audit & Pay View, Verify, Dispute & Approve

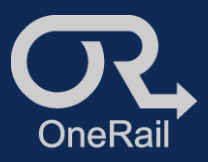

## **PURPOSE:**

OmniPoint Freight Audit and Pay is your simple way to view, verify, dispute and approve your invoices.

Invoices are posted on Monday for the previous week's deliveries.

### TO VIEW INVOICES:

- 1. Login.
- 2. Invoices page displays all active invoices and their Status.
- 3. Open invoice by selecting the *Invoice Number*.
- 4. Review all deliveries.
  - If deliveries are correct, there is nothing to do. Continue to COMPLETE INVOICE SUBMISSION.
  - If incorrect, begin a Dispute on the delivery.

#### TO DISPUTE A DELIVERY:

- 1. Select **Dispute** next to the delivery in question.
- 2. Select the Dispute Type
  - Base Rate, Accessorial, Item-Specific, Fuel, Miles, Tolls, Total Cost, Missing Delivery
- 3. Enter Dispute Amount.
  - Enter the total amount missing from the initial delivery payout listed
- 4. Enter Dispute Description.
  - Enter as many details as needed.
- 5. Upload File and/or images as needed.
- 6. Select Submit.

OneRail's Audit team receives the dispute, investigates it and awards or declines them as needed.

| Γ |                                                 |          |                          |                            | ൨               |                            | pint*       |       |     |          |                  |              |                            |                          |
|---|-------------------------------------------------|----------|--------------------------|----------------------------|-----------------|----------------------------|-------------|-------|-----|----------|------------------|--------------|----------------------------|--------------------------|
|   | invalces Dispute                                |          |                          |                            |                 |                            |             |       |     |          |                  |              |                            |                          |
| E | INV-                                            | i Decado | (                        | 07/01/2024                 |                 | + Create 1                 | facing Deli |       |     |          | 836              | Lopped in as | Inanaportation - <u>Ac</u> | caunt Settions - Los Out |
|   | Delivery Count Initial Payout<br>167 810,210.00 |          | Total Adjustmen<br>80.00 | Total Adjustments<br>86.00 |                 | Disputes Avertial<br>92.00 |             |       |     | 304al    | Papout<br>318.00 |              |                            |                          |
|   | Delivery Date 2.                                | Shipper  | Onder Id                 | Driver                     | Delivery Status | lions                      | maget       | Meaps | P00 | East Pay | Tatla            | Adjustments  | Page<br>Tetal Payout       | d ≈ d2 € Э<br>Atles      |
|   | 06/22/2024                                      | Love's   | _                        | 173 Mario H                | DEL/VERED       | 140                        | 1818        | 12    | 785 | 8275.00  |                  | 82.00        | \$275.00                   |                          |
|   | 06/03/2024                                      | Lower's. | _                        | 20 Anthony C               | DELIVERED       | 1                          | 142         | 4     | Tes | 861.34   |                  | \$2.00       | 850.34                     |                          |
|   | 06/23/2024                                      | Lowein   | _                        | 46 Arthory C               | DOL/VERED       | 80                         | 1294        | 2     | 785 | \$175.00 |                  | 98.00        | \$175.00                   |                          |
|   | 06/24/2024                                      | Lowe's   | _                        | 31 Evenald S               | DOL/VERED       |                            | 100         | 12    | 749 | 982.14   |                  | \$2.00       | 590.14                     |                          |
|   | 06/24/2024                                      | Lowe's   | _                        | 55 Cury 5                  | 00.7/0800       | 1                          | 23          | ,     | 785 | 855.17   |                  | 88.00        | 895.17                     | Dispute                  |
|   | 06/24/2024                                      | Lowe's   | _                        | 49 Moheal II               | DELIVERED       | 12                         | 190         | 11    | Tes | 8200.00  |                  | 82.00        | \$200.00                   |                          |
|   | 06/04/2024                                      | Lowers   | -                        | 21 Anos I                  | 06.7/6860       | 29                         | 2161        | 2     | 785 | 8225-00  |                  | 88.00        | \$225.00                   |                          |
|   | 06/24(2024                                      | Loveis   | _                        | 55 Shine L                 | DOLIVERED       | 2                          | 94          | 3     | 744 | 952.34   |                  | \$2.00       | \$\$0.34                   | Disputa                  |
|   | 06/24/2024                                      | Love's   | _                        | at Alway I                 | 00.770800       | 105                        | 1633        | 21    | 740 | \$126.50 |                  | 95.00        | \$326.50                   |                          |

|                                            | LSP Create Dispute Form                                         | 0         |  |  |
|--------------------------------------------|-----------------------------------------------------------------|-----------|--|--|
|                                            | Order (D                                                        |           |  |  |
| and a second second                        | Pagend \$55.17                                                  |           |  |  |
| INV-0230432419<br>Below faurt Mild Paper   | 07/01/20<br>Bisperte Type *<br>Decembra<br>Accessoral           |           |  |  |
| Sec. Brandson                              | © hore Specific<br>⊖ Fael<br>⊖ Miss<br>⊖ Tats                   |           |  |  |
| Defairy Date 13 Season Detail M            | Total Com Missing Delivery                                      | Read Pro- |  |  |
| 10 III - 1 - 1 - 1 - 1 - 1 - 1 - 1 - 1 - 1 | 72 Dispute Amount *                                             | 10110-00  |  |  |
| 6 0. 10 - 10 - 10                          | B<br>Total amount mission from the brind delivery person above. | 400.34    |  |  |
| 6 M 1                                      | 80 a Dispute Description                                        | 3112.00   |  |  |
| and a second second                        | 0.1.1.0.1.0.0.0.0.0.0.0.0.0.0.0.0.0.0.0                         | -         |  |  |
|                                            | a                                                               | 100.07    |  |  |
|                                            | File Molecul<br>Choose File Station                             | 1.000.00  |  |  |
| A 14                                       | 21 A trace tylind                                               | 8225.00   |  |  |
| 10 (A) ( A                                 | El Chesse His No file chesen                                    | 100.04    |  |  |
| й н. і                                     | to a                                                            | anos.50   |  |  |
| 6 6. 1 5. 4                                | 10 M                                                            | 885.02    |  |  |

## Freight Audit & Pay View, Verify, Dispute & Approve

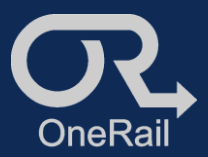

#### **VIEW STATUS OF DISPUTE**

- 1. Go to Disputes Page.
- 2. Status of the Deliveries are listed under Status:
  - Open = under investigation
  - Rejected = dispute denied
  - Resolved = dispute accepted and adjusted
- 3. Select *Dispute Number* of the delivery to view more details.

If Rejected dispute is still in question,

- 4. Select **Dispute Rejection** next to the delivery on the Disputes Page.
- 5. Complete Dispute Form.
- 6. Submit.

#### COMPLETE INVOICE SUBMISSION

- 1. Go to Invoices Page.
- 2. Select Mark Approved.

This will approve the entirety of the of the invoice and deliveries and send to OneRail accounting for payment processing. This is the final amount that will be paid.

| trunices Disputes                               |                 |                | - Preig           | nt Audit & Pay     |                   |                          |                                         |  |  |  |
|-------------------------------------------------|-----------------|----------------|-------------------|--------------------|-------------------|--------------------------|-----------------------------------------|--|--|--|
|                                                 |                 |                |                   |                    |                   | Lopped in as the         | reportation - <u>Account Sections</u> - |  |  |  |
| daputa/lota/Count                               | disputeNewCount |                | isputeActiveCount | disputeClosedCount |                   | disputalclinikmountfam   |                                         |  |  |  |
| No data                                         |                 |                |                   |                    |                   |                          |                                         |  |  |  |
|                                                 |                 |                |                   |                    |                   |                          |                                         |  |  |  |
| Stanch by layward Search<br>Staning 1-50 of 428 | 1               |                |                   |                    |                   |                          | Page1 v of9 C                           |  |  |  |
| Created Date                                    | Disputo Number  | Disputo Type   | Order ID          | Dispute Amoun      |                   | Status E. Approved Amoun | e Action                                |  |  |  |
| 87/92/2024 12:26pm                              | ,               | Accesserial    |                   | \$10.50            | Open              |                          |                                         |  |  |  |
| 87/92/2004 12:27 pri                            |                 | Accessorial    |                   | 82.00              | Open              |                          |                                         |  |  |  |
| 87/92/2024 12:28pm                              |                 | Accessorial    |                   | 825.00             | Open              |                          |                                         |  |  |  |
| 87/92/2004 12:31pm                              |                 | Accession      |                   | 829.50             | Open              |                          |                                         |  |  |  |
| 06(04)2004 11-43am                              |                 | Accessorial    |                   | \$24.00            | <b>H</b> Rejected | \$0.00                   | Of Disease Relection                    |  |  |  |
| 88(04)2004 12:38pm                              |                 | Accesserial    |                   | 893.00             | H Injected        | \$25.00                  | Of Dispute Relection                    |  |  |  |
| 09/17/2024 #11pm                                |                 | Maxing Dalvery | -                 |                    | <b>H</b> Rejected |                          | 2 Disexte Relection                     |  |  |  |
| 06(04)2024 10:31am                              |                 | Accessetal     |                   | 829.25             | ¥ Reached         | \$26.25                  |                                         |  |  |  |
| 06(04(2004 10:33am                              | _               | Accesserial    |                   | \$25.00            | ✓ Resolved        | \$25.00                  |                                         |  |  |  |
| 06(04)2004 10:37am                              |                 | Accesserial    |                   | 817.50             | ✓ Reached         | \$17.50                  |                                         |  |  |  |
| 09/04/2024 10:38am                              | _               | Accessedad     |                   | \$15.00            | * Reached         | 115.00                   |                                         |  |  |  |

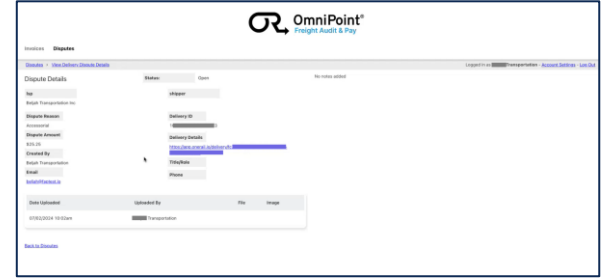

| created Date | invoice Number | Delivery Count | Initial Prycet | Adjustments | Disputes Awarded | Tatal Paypet | Status      | Approve Invoice | Osen Left To Approve |
|--------------|----------------|----------------|----------------|-------------|------------------|--------------|-------------|-----------------|----------------------|
| 8004/2024    | 0              | 134            | 815,445.44     | 83.00       | 81,845.00        | 829,791.44   | Completed   |                 |                      |
| K(11,0204    | 0              | 168            | \$20,194.71    | 93.00       | \$2,290.00       | 921,774.71   | Completed   |                 |                      |
| W(17)2024    | 0              | 165            | 818,318.80     | \$3.00      | 82,017.75        | 820,324.05   | Campioned   |                 |                      |
| K(25/2024    | 0              | 184            | 621,211,71     | 93.00       | \$2,273.75       | 923,485.45   | Completed   |                 |                      |
| 101010204    | 16 10          | 167            | \$18,319.99    | 93.00       | \$2.00           | \$18,215.00  | In Prograss | Mark Approved   |                      |
|              |                |                |                |             |                  |              |             |                 |                      |
|              |                |                |                |             |                  |              |             |                 |                      |
|              |                |                |                |             |                  | •            |             |                 |                      |